# BIZZNET

- AKTIVÁCIA BKS SECURITY APP

- PRVÉ PRIHLÁSENIE

- ADMINISTRÁCIA

Vaše užívateľské číslo:

## **BKS Bank**

Elektronické bankovníctvo pre firemných klientov

### BIZZNET

Vážená klientka, vážený klient,

teší nás, že ste sa rozhodli pre BizzNet - službu elektronického bankovníctva BKS Bank. S BizzNetom môžete mať svoju osobnú BKS Bank online:

Oddeľ te od seba súkromné a firemné financie zreteľ ne a jednoducho, realizujte hromadné príkazy, pohodlne importujte súbory zo svojho firemného účtovníctva alebo exportujte potrebné dáta. Pre jedného užívateľ a stačí jeden PIN pre prihlásenie do viacerých portálov BKS Bank.

### **BKS SECURITY**

Pre prihlásenie a podpisovanie príkazov používame autentifikáciu (BKS Security), ktorá zaisťuje maximálnu bezpečnosť pri využívaní služby BizzNet.

#### Možnosti použitia

- Používate viac smartfónov, tabletov alebo počítačov? Teraz si môžete za účelom autorizácie zaregistrovať vo svojom online bankingu viacero zariadení. Pri každom príkaze sa môžete rozhodnúť, ktorým zariadením ho podpíšete.
- Transakcie l'ahko, rýchlo a bezpečne, pohodlne cez smartfón, tablet alebo počítač.

### Bezpečnosť

Dvojnásobné zabezpečenie prostredníctvom dvoch samostatných prvkov.

- Technické prepojenie BKS Security na váš smartfón, tablet alebo PC a vaše užívateľ ské číslo (prvok vlastníctva niečo, čo má len používateľ)
- Zabezpečený prístup do BKS Security pomocou voľne nastaviteľného PIN kódu (prvok poznatku niečo, čo vie len používateľ)

### Regulačné požiadavky

Tieto dva od seba oddelené prvky Security App spolu tvoria silnú dvojfaktorovú autentifikáciu, ako to vyžaduje smernica PSD2 (smernica o platobných službách Payments Service Directive 2), RTS (regulačné technické normy) a SCA (silná autentifikácia zákazníkov).

Pohodlné bankovanie s BizzNet-om vám želá BKS Bank.

BKS Security je bezpečná autorizačná procedúra, pomocou ktorej podpíšete v BizzNet-e všetky príkazy.

Verziu BKS Security pre PC nájdete pod **https://www.bksbank.sk/security-app**. V časti "Download" si môžete stiahnuť PC verziu BKS Security pre Windows a pre Mac.

Aby ste mohli používať BKS Security App vo svojom smartfóne alebo tablete, postupujte nasledujúcim spôsobom:

Krok 1:

Stiahnite si App "BKS Security SK" z príslušného App Store (iOS, Android) na svoje mobilné zariadenie.

#### Android:

Otvorte Obchod Play (A) na svojom mobilnom zariadení, dajte vyhľadať BKS Security (B) a stiahnite si BKS Security App (C) do svojho zariadenia.

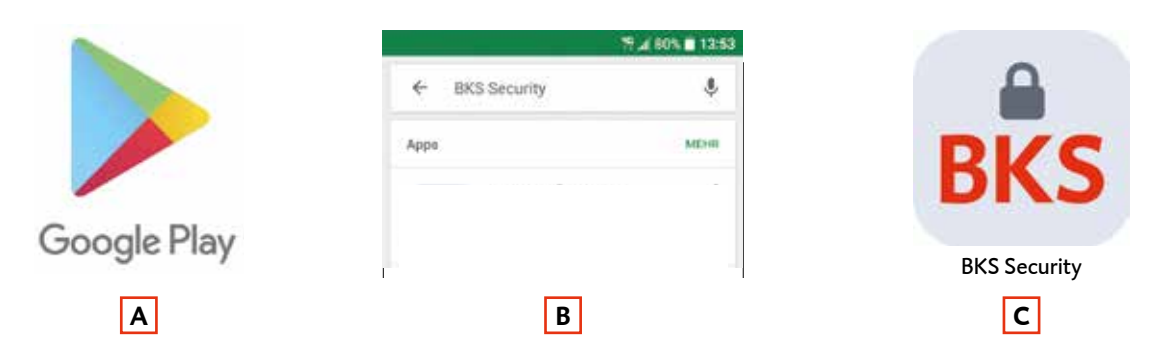

### Apple:

Otvorte App Store (A) na svojom mobilnom zariadení, dajte vyhľadať BKS Security (B) a stiahnite si BKS Security App (C) do svojho zariadenia.

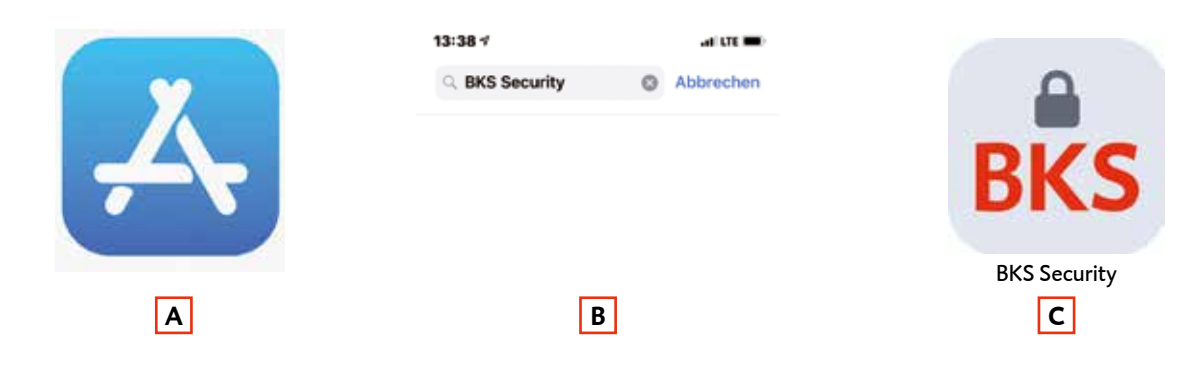

Krok 2: Otvorte BKS Security App na vašom smartfóne alebo tablete.

Krok 3: Pre prihlásenie potrebujete:

- Svoje užívateľ ské číslo nájdete ho v Podmienkach používania služby BizzNet v bode 2.1
- QR Code alebo aktivačný kód pre aktiváciu aplikácie BKS Security
- BKS Security App

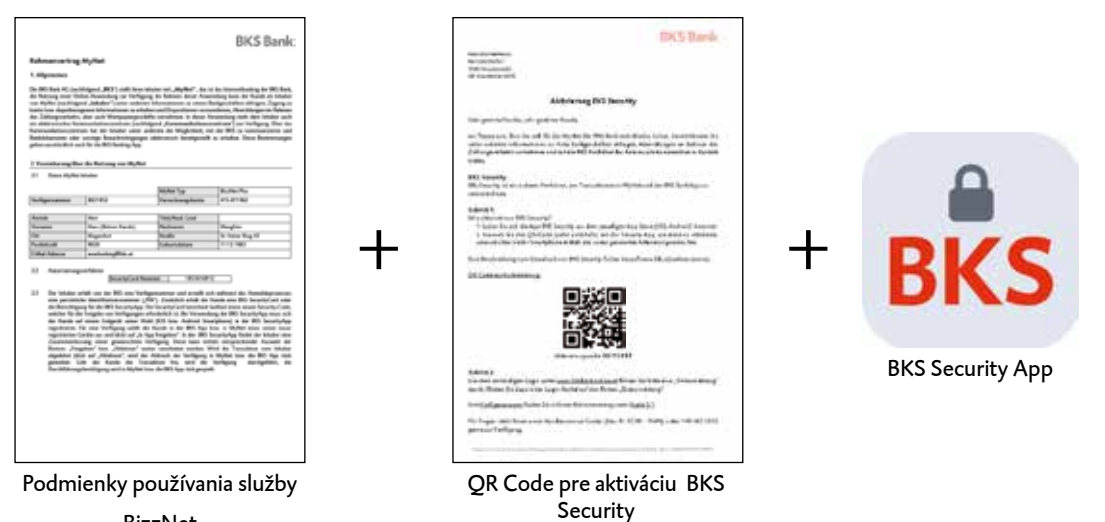

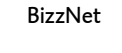

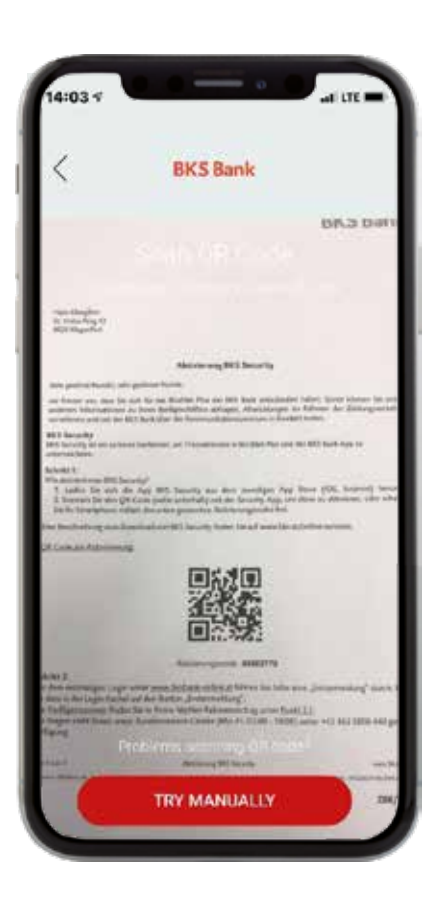

Pre aktiváciu naskenujte do Security App QR Code, ktorý ste dostali od svojho poradcu alebo použite aktivačný kód.

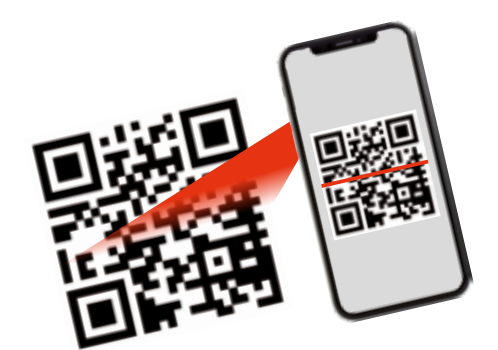

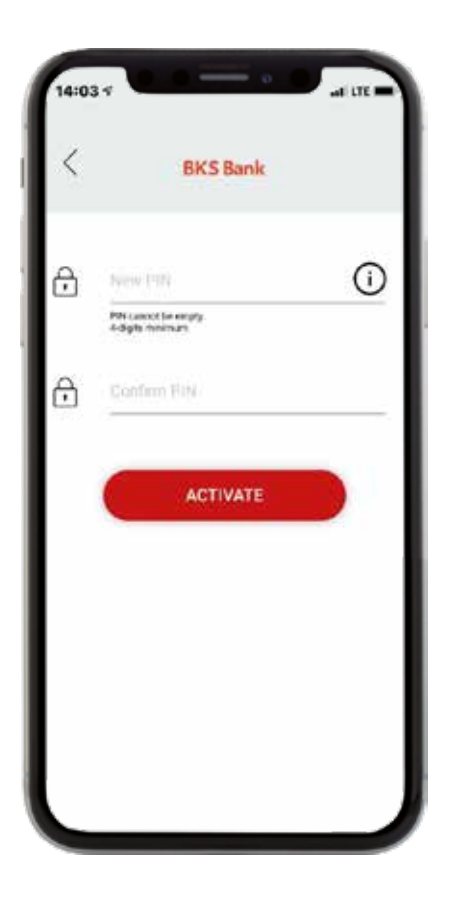

Interview

Interview

Interview

Interview

Interview

Interview

Interview

Interview

Interview

Interview

Interview

Interview

Interview

Interview

Interview

Interview

Interview

Interview

Interview

Interview

Interview

Interview

Interview

Interview

Interview

Interview

Interview

Interview

Interview

Interview

Interview

Interview

Interview

Interview

Interview

Interview

Interview

Interview

Interview

Interview

Interview

Interview

Interview

Interview

Interview

Interview

Interview

Interview

Interview

Interview

Interview

Interview

Interview

Interview

Interview

Interview

Interview

Interview

Interview

Interview

Interview

Interview

Interview

Interview

Interview

Interview

Interview

Interview

Krok 4a: Zvoľte si PIN pre prihlasovanie do BKS Security App.

#### Krok 4b:

Ak vaše zariadenie ponúka túto možnosť, môžete okrem PIN použiť ešte Fingerprint a Face-ID.

Krok 5:

Aktivácia BKS Security App prebehla úspešne. Môžete vykonať prvé prihlásenie do BizzNet-u a podpisovať pomocou BKS Security App svoje príkazy.

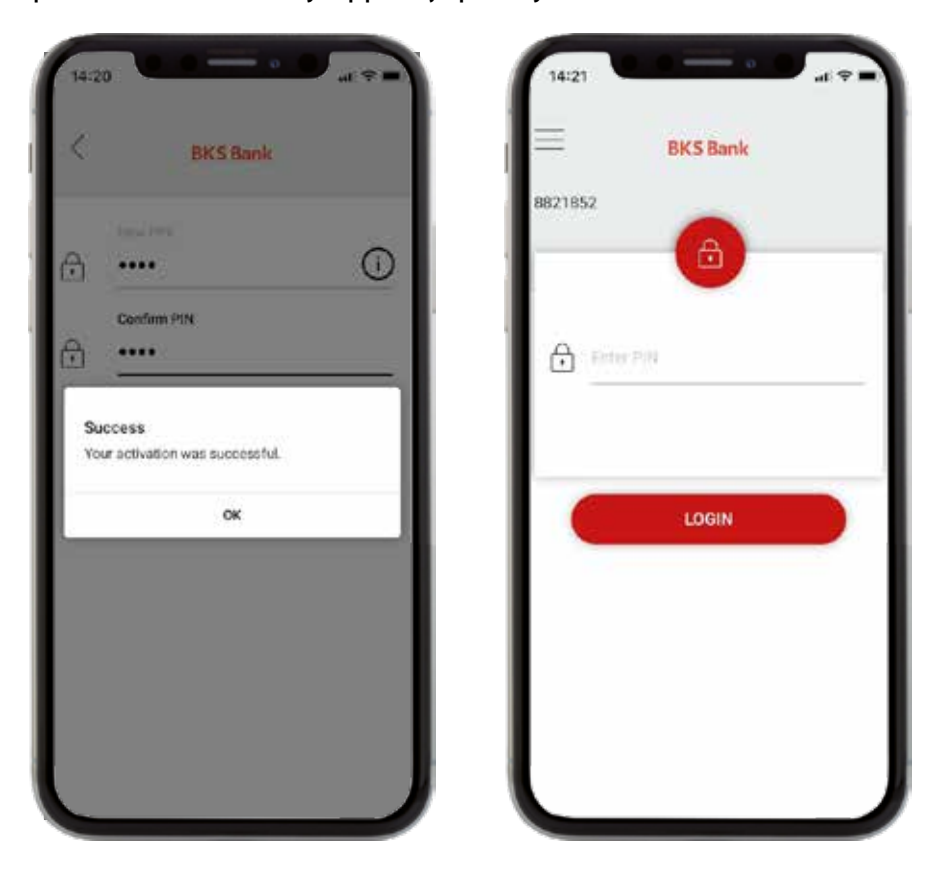

BKS Security App si môžete stiahnuť do viacerých zariadení (smartfón/tablet). Pri každej autorizácii sa môžete potom rozhodnúť, ktorým zariadením si želáte príkaz podpísať. Na každom z týchto zariadení však musíte najprv vykonať aktiváciu BKS Security App. (viď. vyššie). Viac informácií nájdete v časti "Administrácia BKS Security App" — "Pridať nové zariadenie".

Vykonajte prvé prihlásenie cez www.bksbank-online.sk

| Prihlásenie                                                                         | Ďalšie odkazy              |   | KLIENTSKÝ SERVIS            |
|-------------------------------------------------------------------------------------|----------------------------|---|-----------------------------|
| Užívateľské číslo                                                                   | FAQ - oft gestellte Fragen | > | elektronické bankovníctvo   |
|                                                                                     | Servicenummern             | > | 1: +421 2 3232 3000         |
| Váš PIN Slovenčina V                                                                | Sicherheitsinformation     | > | E: onlinebanking@bksbank.sk |
| Prihlásenie sa uskutočňuje prostredníctvom<br>zabezpečených SSL pripojení.<br>Ďalej | Fernwartung (Wartungstool) | > |                             |
| Prvé prihlásenie                                                                    |                            |   |                             |

### INFORMÁCIE O PRVOM PRIHLÁSENÍ

Krok 1:

Otvorte www.bksbank-online.sk a kliknite na "Prvé prihlásenie".

Krok 2:

V bode č. 1 zadajte prosím svoje užívateľské číslo. Nájdete ho v dokumente Podmienky používania služby BizzNet pod bodom 2.1.

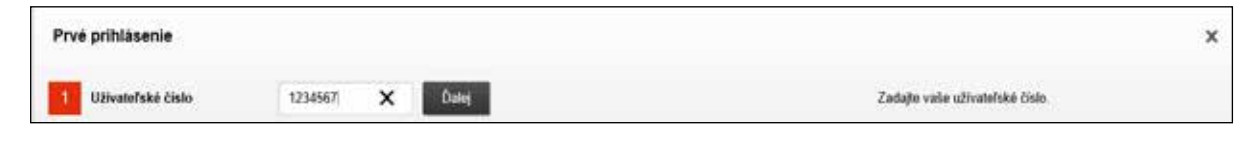

Krok 3:

Zvoľte koncové zariadenie (na ktorom ste už vykonali inštaláciu a aktiváciu BKS Security App) a kliknite na "Potvrdiť v Security App".

|--|

Na zvolené zariadenie (smartfón/tablet) vám príde notifikácia. Otvorte prosím BKS Security App. Zadajte PIN, ktorý ste si zvolili pre BKS Security App alebo použite Fingerprint/Face-ID.

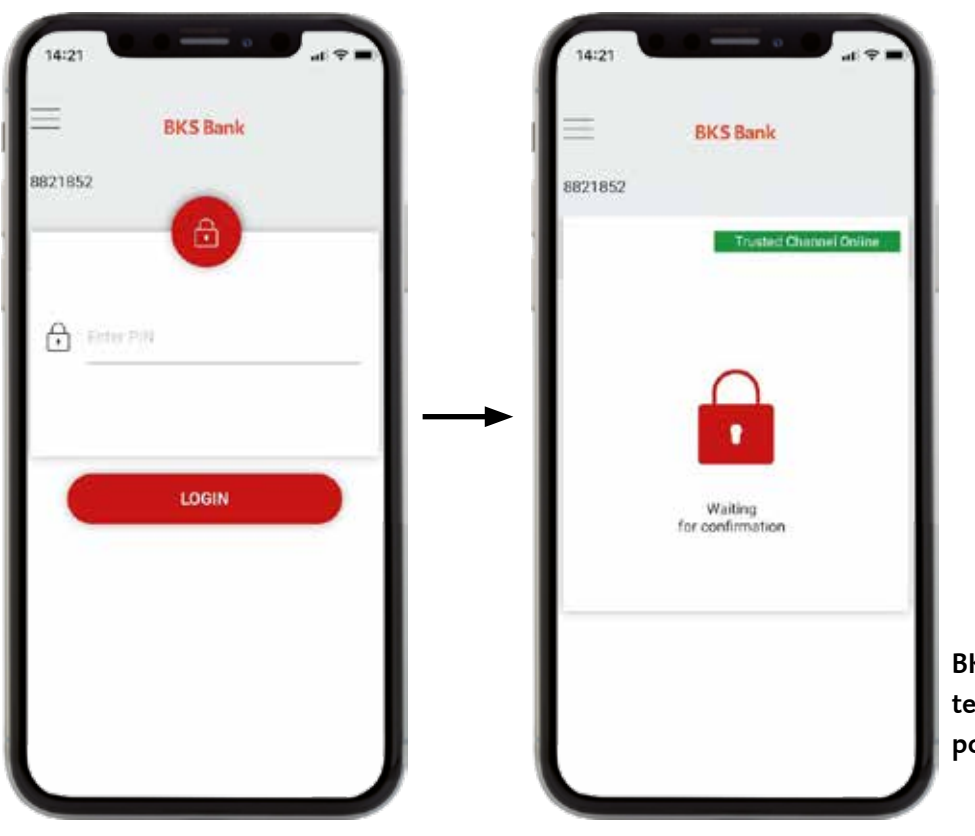

BKS Security App je teraz pripravená na podpisovanie príkazov.

### INFORMÁCIE O PRVOM PRIHLÁSENÍ

Na displeji vidíte požiadavky na autorizáciu príkazov, ktoré chcete vykonať v BizzNet-e. Autorizáciu príkazov môžete potvrdiť zeleným tlačidlom.

|                              | BKS Ba                                                                                                    | nk                       |  |
|------------------------------|----------------------------------------------------------------------------------------------------|--------------------------|--|
| 821852                       |                                                                                                    |                          |  |
| Verification                 | of your banking r                                                                                                    | number                   |  |
| Please confi<br>number of th | irm the verification to the internet banking of the internet banking of the in | on of your banking<br>19 |  |
|                              |                                                                                                    |                          |  |
|                              |                                                                                                    |                          |  |
|                              |                                                                                                    |                          |  |
|                              |                                                                                                    |                          |  |
|                              |                                                                                                    |                          |  |
|                              |                                                                                                    |                          |  |
|                              |                                                                                                    |                          |  |
|                              | 297 seconds to                                                                                                    | o accept.                |  |

Overenie užívateľ ského čísla Potvrď te prosím overenie vášho užívateľ ského čísla.

Teraz ste sa dostali k bodu 3 privého prihlásenia do BizzNet-u.

Krok 4:

Zvoľte si prosím PIN pre prihlasovanie do BizzNet-u. Môžete prevziať navrhovaný PIN alebo ho prepísať vami zvoleným PIN. Potom kliknite na "Potvrdiť v Security App".

|                 |        |                         | Nastavenis Pilt                                                                                                    |
|-----------------|--------|-------------------------|----------------------------------------------------------------------------------------------------|
| 2 Potodenie PIN | 362177 | Potentif v Decarity App | <ul> <li>Zapawidaje si navrhovitji PRI aleko si zvoha ivij PNi</li> <li>PNI mali mari navrhovitji i s navrači 20 znakov (motovy a dposalov znako u (prostov)</li> <li>Nakovice potrošte zvokniji PNI cas Securitji App</li> </ul> |

Choď te prosím opäť do BKS Security App a potvrď te svoj PIN zeleným tlačidlom.

Krok 5:

Úspešne ste vykonali prvé prihlásenie. Môžete prejsť do BizzNet-u kliknutím na "Prihlásenie".

| ~ | Prejsť na BKS Online<br>Banking | Prihläsenie |
|---|---------------------------------|-------------|
|   |                                 |             |

### ADMINISTRÁCIA BKS SECURITY APP V BIZZNET

Spravujte svoje koncové zariadenia pre autorizáciu príkazov jednoducho v BizzNet-e v časti "Nastavenia". Tam nájdete pod "Autorizáciou" tieto funkcie:

- Pridať nové zariadenie. Tu môžete pridať ďalšie zariadenie pre podpisovanie príkazov na to potrebujete jedno už zaregistrované zariadenie.
- Spravovať zariadenie. Môžete zmeniť názov zariadenia, zariadenie zablokovať alebo odstrániť.

#### PRIDAŤ NOVÉ ZARIADENIE Krok 1:

| Pridať nové zariadenie                                                                                                    |                                                                                                    |
|----------------------------------------------------------------------------------------------------|----------------------------------------------------------------------------------------------------|
| ktivácia Security App                                                                                                    |                                                                                                    |
| Aplikácia Security App predstavuje nový, bezpečný postup p<br>aplikácie Vlac informácii o Security App.                                                                                                    | pre realizáciu transakcii v rámci klientskoho portálu a bankingevej                                |
| Aktivujte si teraz tento nový postup orilina – návod nájdete tr.<br>1 Zadate názov pre vaše zariadenie<br>2 Potvritle názov zariadenia valáre existujúcím autorizačným<br>3 Prevezmite aplikáciu Security App z príslušného obchoda<br>4 Neskenujte GR-kód v pravej oblasti prostrednictvom apliká | te<br>n postupom.<br>i s aplikaciami (IOS, Android),<br>aicie Security App, aby ste ju aktivovali. |
|                                                                                                    |                                                                                                    |

#### Krok 2:

| ~ | Pridať nové zarladenie                                                                                                    |   |
|---|----------------------------------------------------------------------------------------------------|---|
|   | Aktivácia Security App                                                                                                    | × |
|   | Aplikácia BKS Security predstavuje novů, bezpečnú autorizáciu príkazov zadávaných v online bankingu. Vlac<br>informácií o BKS Security App.<br>Aktivujte si teraz nové koncové zariadenie v BKS Security – návod nájdete tu.<br>1. Zvoľtve si názov nového zariadenia.<br>2. Potvrtěl existujúcim zariadenim vygenerovanie QR kódu pre aktiváciu nového zariadenia.<br>3. Do nového zariadenia si stiahnite BKS Security App z príslušného App Store (iOS, Android).<br>4. QR kód naskenujte do BKS Security App v novom zariadeni a zvoľte si PIN. |   |
|   | NÁZOV HP: HP ProDesk 6 V Potvrdiť v Security App                                                                                                    |   |

#### SPRAVOVAŤ ZARIADENIE

|   | HP: HP ProDesk 600        | Plati pro všetky portály | aktivny | Posledná zmena. 16.10.19 |           |            |
|---|---------------------------|--------------------------|---------|--------------------------|-----------|------------|
| 1 | Zmeniť názov zariadenia   |                          |         |                          |           | ×          |
|   | HP: HP ProDesk 600 G3 SFF |                          | Ulažiť  |                          |           |            |
|   |                           |                          |         |                          | Odstrániť | Zablokovať |

### BKS Bank AG , pobočka zahraničnej banky v SR

Pribinova 4 811 09 Bratislava T: +421 2 3232 3000 E: onlinebanking@bksbank.sk www.bksbank.sk

Radi odpovieme na vaše otázky v pracovné dni od 9.00 do 16.00 hod.